# hướng dẫn tạo **QR CODE**

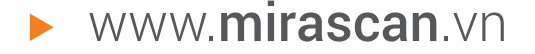

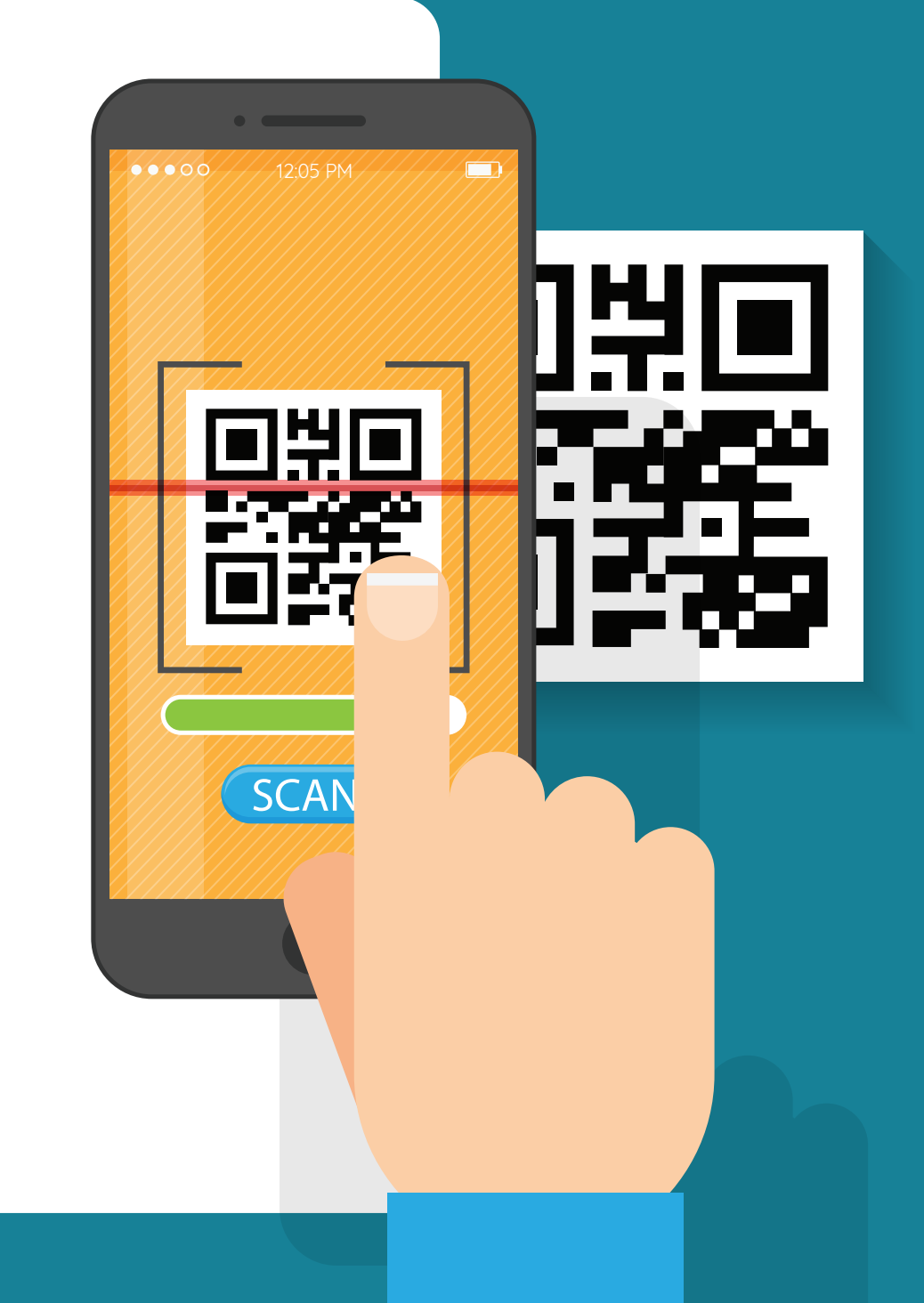

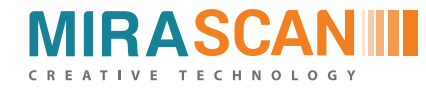

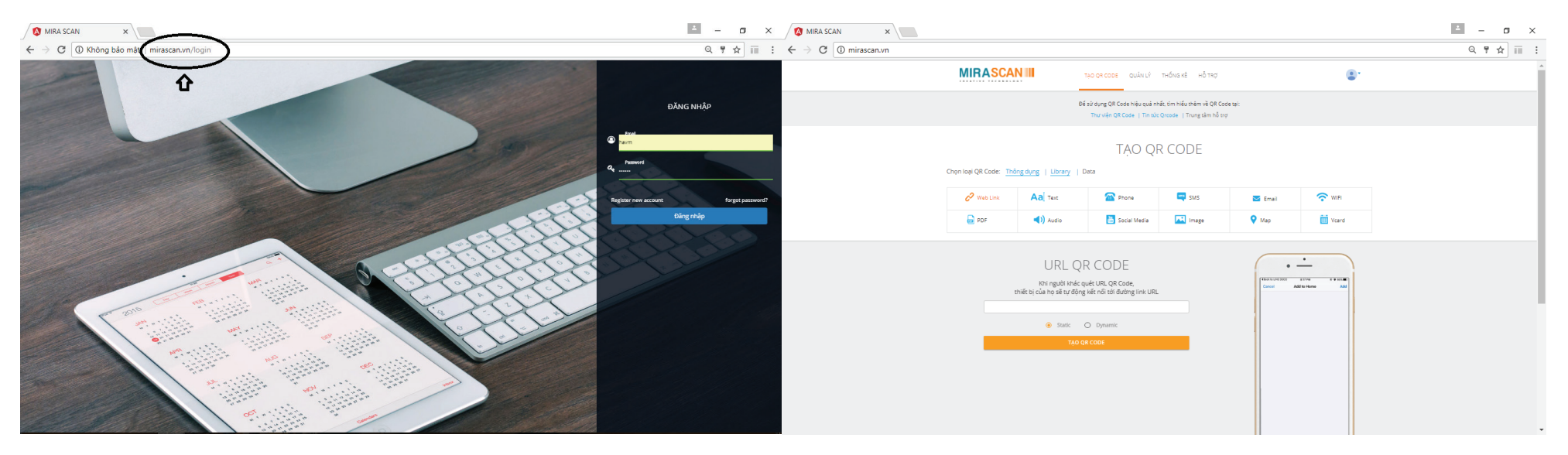

Truy cập website: http://mirascan.vn

Màn hình giao diện website: http://mirascan.vn sau khi đăng nhập

Phần mềm QR Code Generator chỉ sinh và quản lý QR Code (một loại 2D code, mã vạch 2 chiều).
Phần mềm này sẽ hoạt động trên Web, và sau đó là trên Mobile App

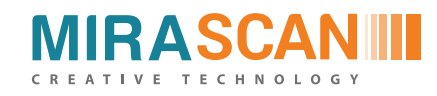

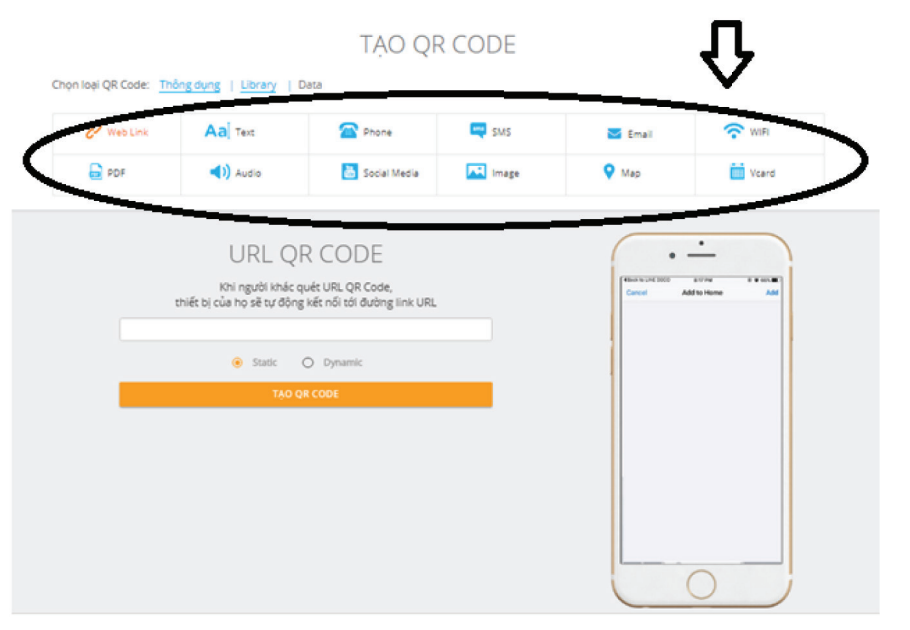

TẠO QR CODE

Chọn loại QR Code: Thông dụng | Library | Data

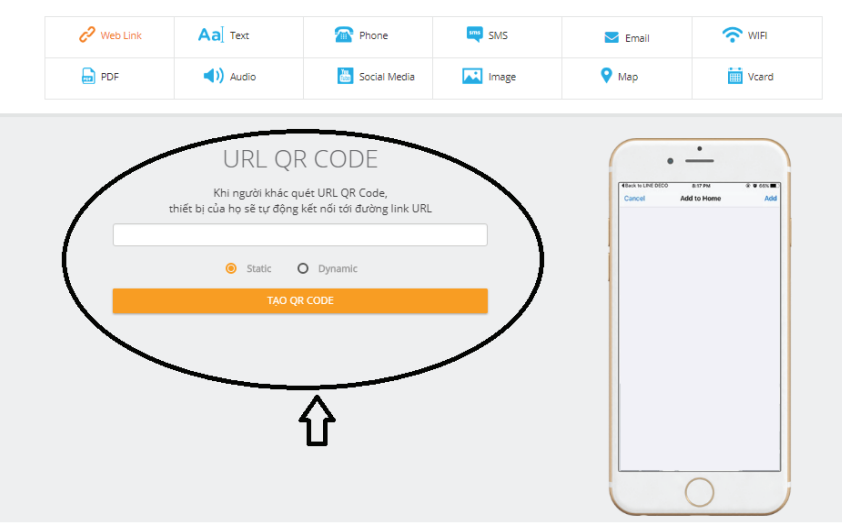

Chọn nội dung cần tạo QR Code trong 12 loại nội dung như trên hình minh họa

- Nhập thông tin cần thiết để tạo dữ liệu cho
   QR Code của bạn
- Tùy chọn loại QR Code động hoặc tĩnh theo nhu cầu

Màn hình giao diện tạo QR Code

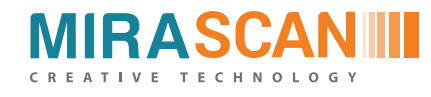

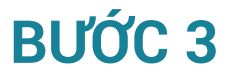

Sau khi tạo dữ liệu QR Code, các bạn có thể tùy chỉnh thiết kế:
 eyes , logo, data hay background cho QR Code tại đây

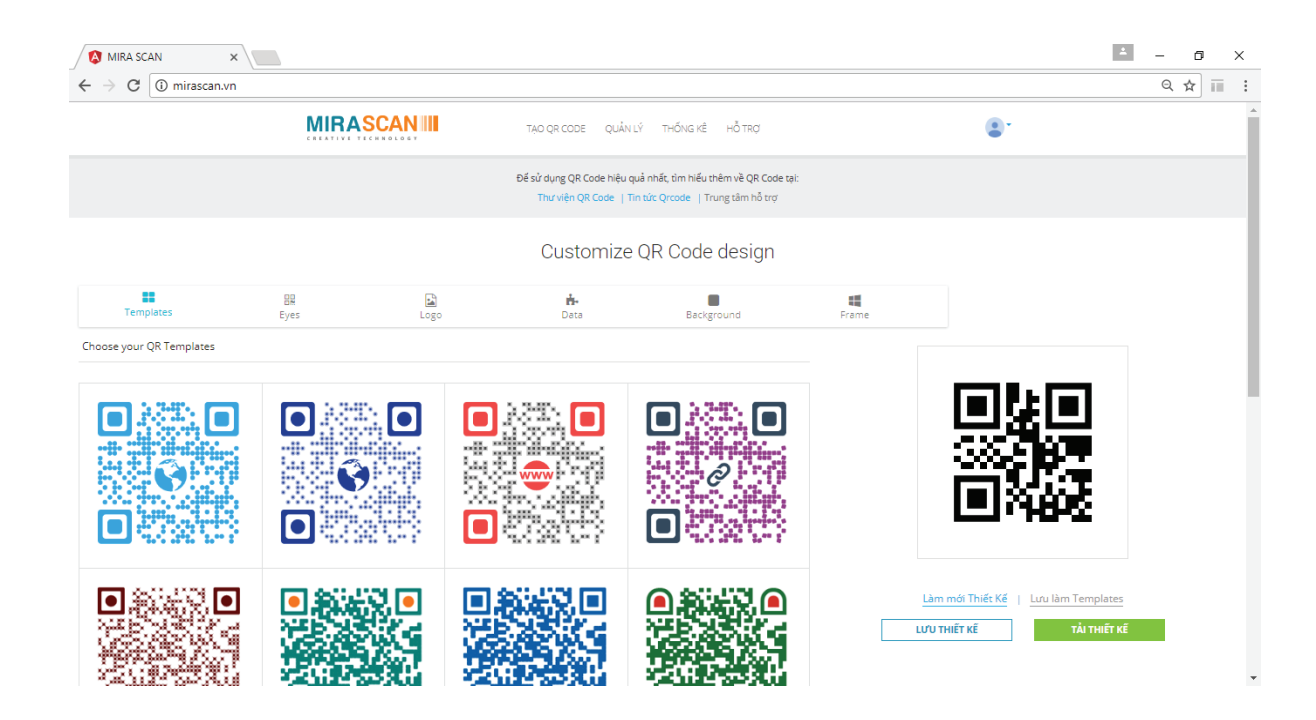

Hệ thống cho phép bạn tùy chỉnh thiết kế cho mã QR

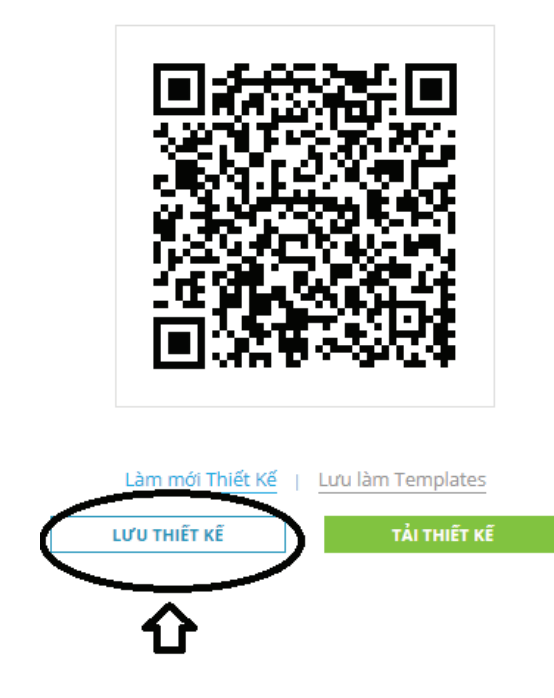

- Sau khi bạn tạo QR Code xong, hãy chọn Lưu thiết kế để hệ thống lưu lại
- Chọn Tải thiết kế để có thể tải mã QR Code đã tạo về máy.

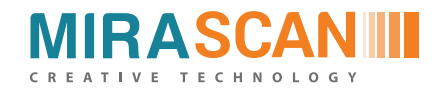

## THIẾT KẾ TEMPLATES

Cho phép bạn sử dụng các mẫu QR Code có sẵn như bạn mong muốn

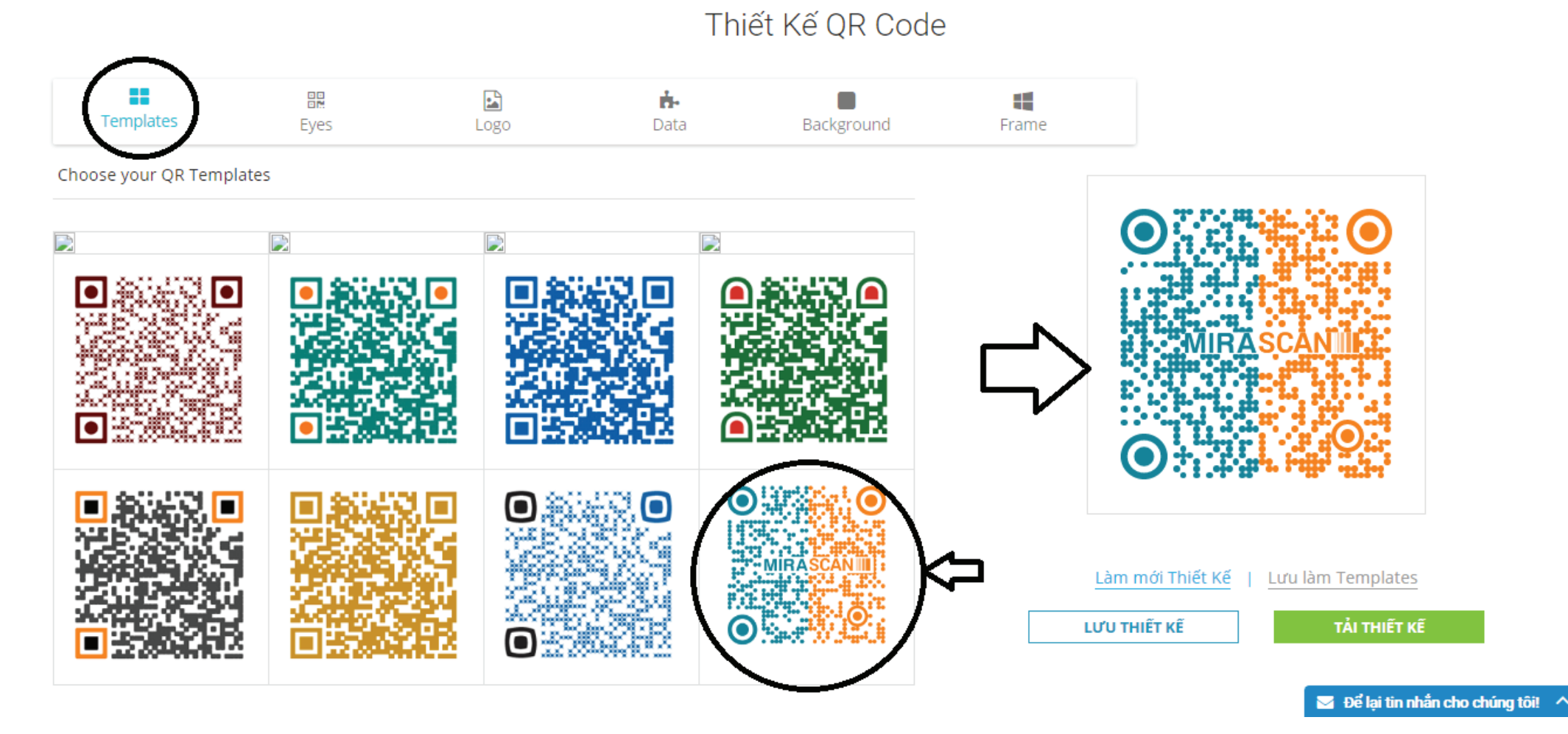

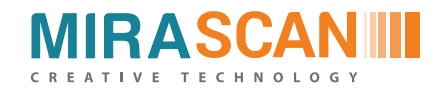

## THIẾT KẾ EYES

Cho phép bạn thiết kế tùy chỉnh eyes của mã QR Code

|             | Templates | Eyes | Logo                | <b>i-</b><br>Data | Background | Frame |                  |                   |
|-------------|-----------|------|---------------------|-------------------|------------|-------|------------------|-------------------|
| Customi     | ze Color  |      |                     |                   |            |       | $\frown$         |                   |
| External ey | ye colors |      | Internal eye colors |                   |            | ⇔     |                  |                   |
|             | #138298   |      | #138<br># ***       | 298               |            |       |                  | 1982              |
|             | #f58220   |      | #1582<br>#1582      | 20                |            |       | MIRAS            |                   |
|             | #138298   |      | #138                | 298               |            |       |                  |                   |
| Choose I    | Eyesthate |      |                     |                   |            |       |                  |                   |
|             |           |      |                     |                   |            |       | .àm mới Thiết Kế | Lưu làm Templates |
|             |           |      |                     |                   |            |       |                  | TAI THIET KE      |
| ●           |           |      |                     |                   | $\odot$    |       |                  |                   |

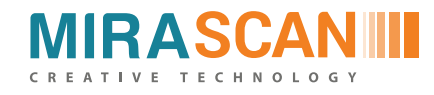

#### THIẾT KẾ LOGO

Cho phép tùy chỉnh thêm hoặc xóa logo trên mã QR Code

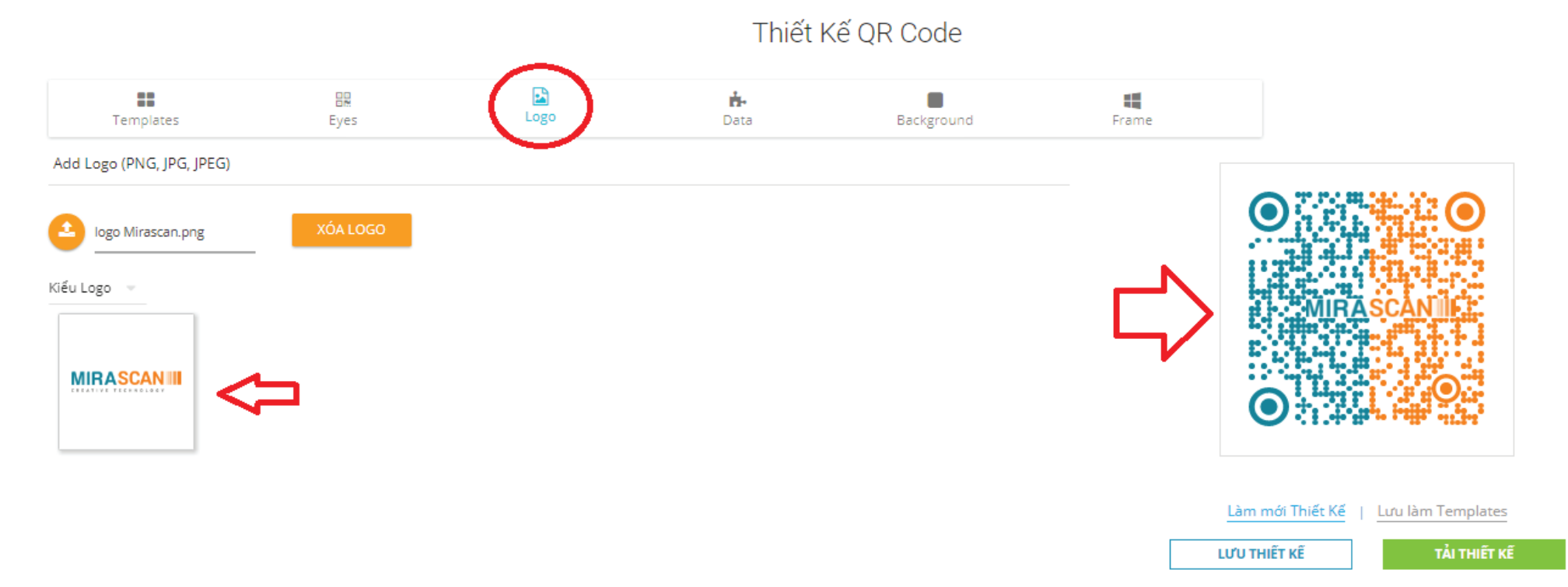

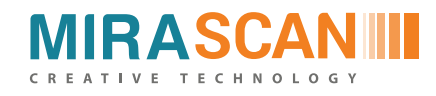

#### THIẾT KẾ DATA

Cho phép bạn tùy chỉnh thiết kế data trên mã QR Code

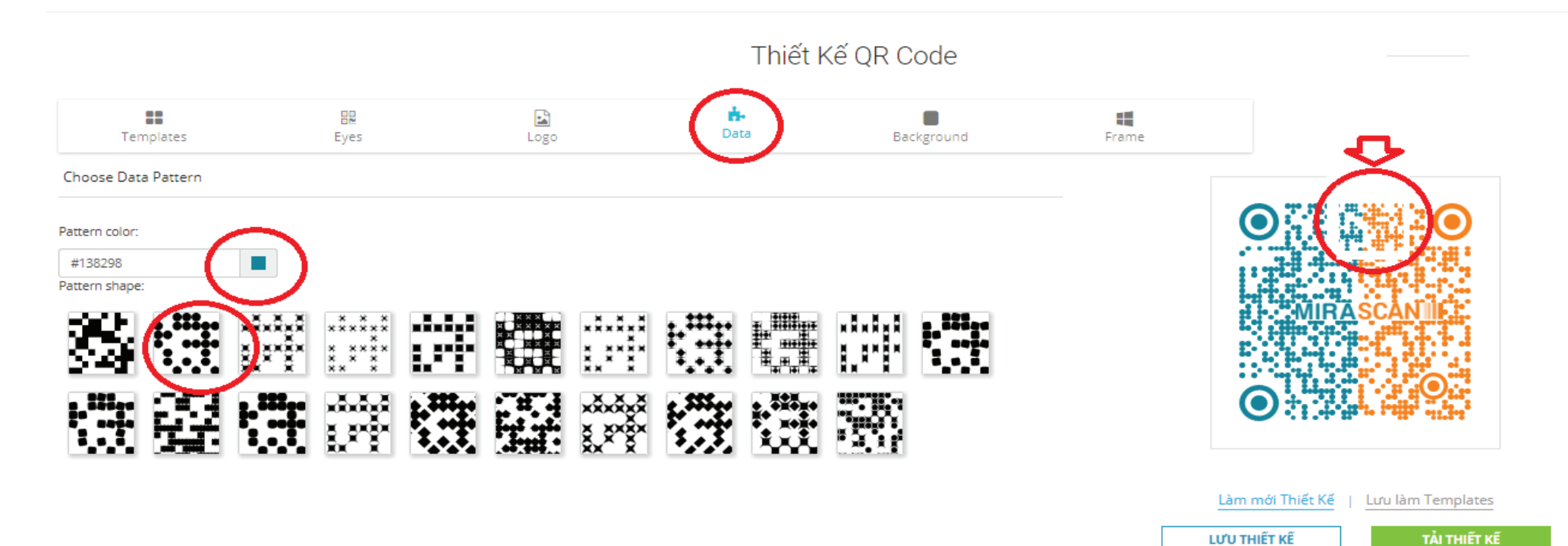

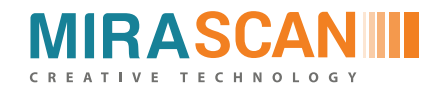

## THIẾT KẾ BACKGROUND

Cho phép bạn tùy chỉnh thiết kế màu nền của mã QR Code

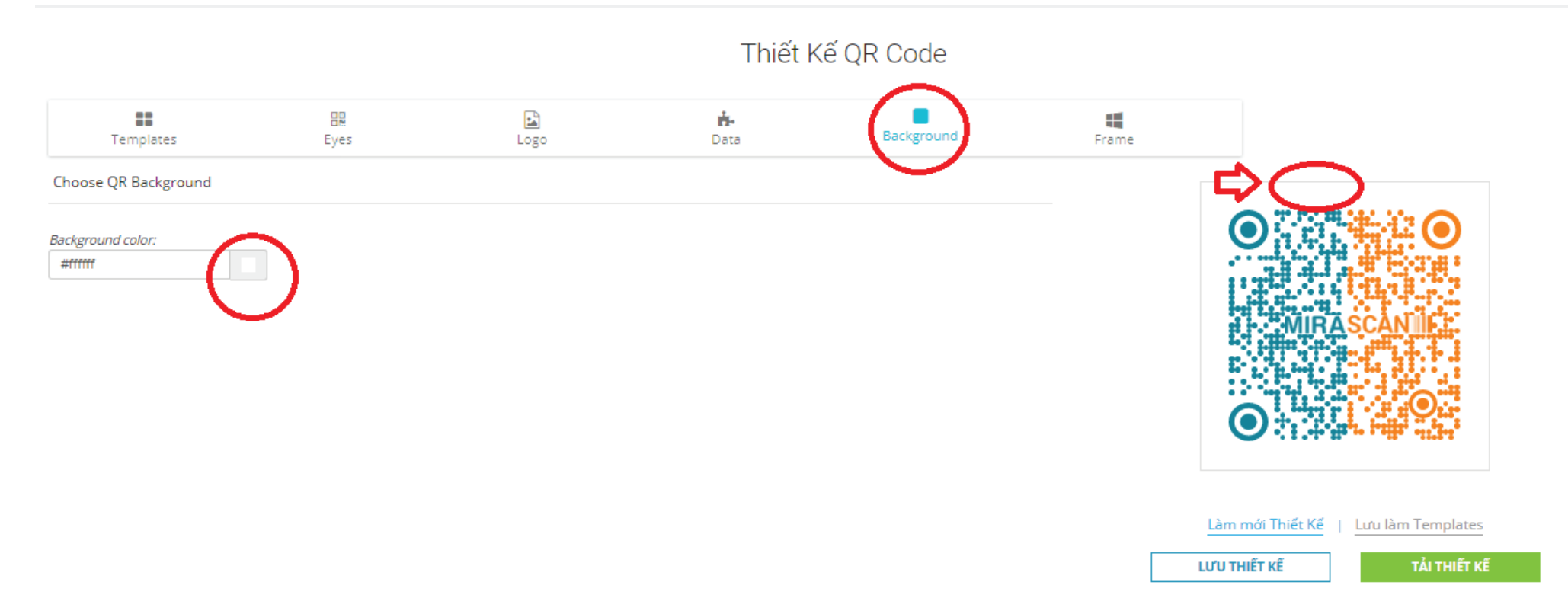

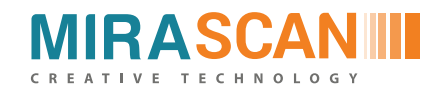

# THIẾT KẾ FRAME

Cho phép bạn khung nền cho mã QR Code

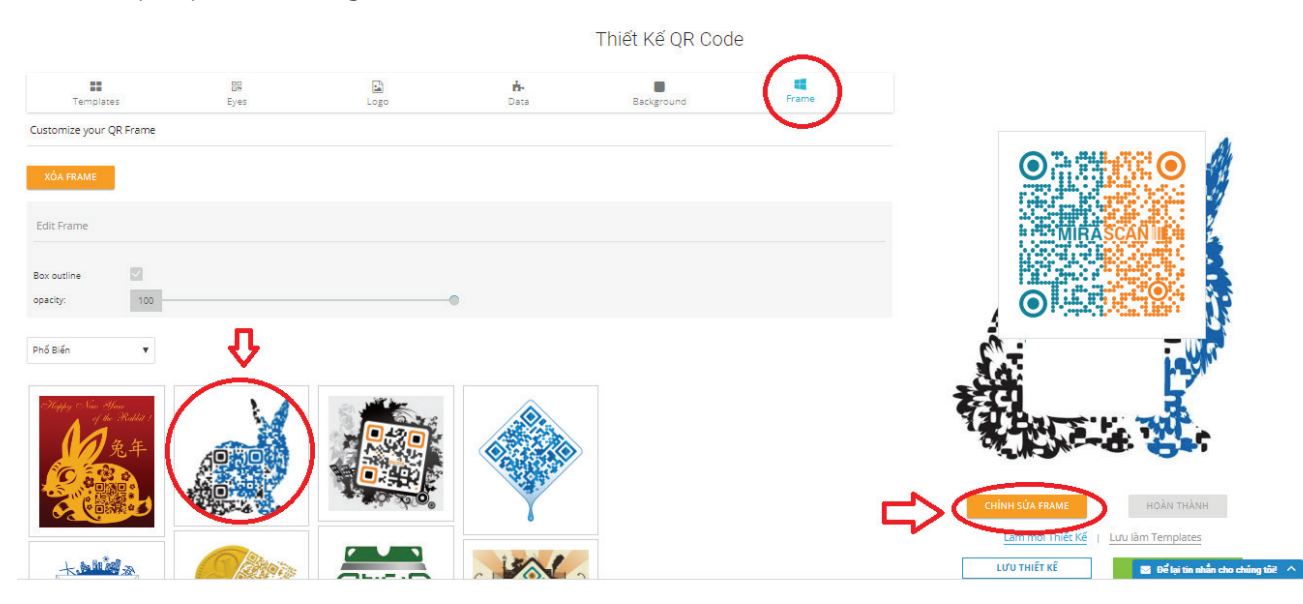

Sau khi chọn chỉnh sửa Frame

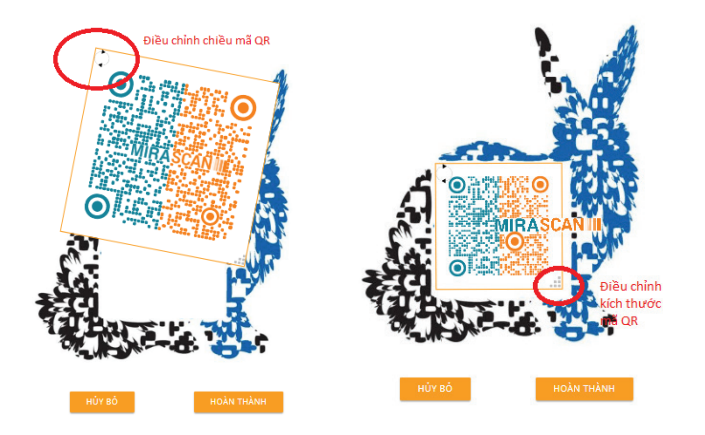

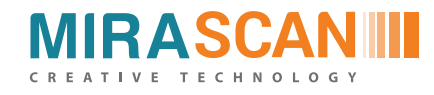

Phần Quản lý sẽ giúp bạn quản lý và điều chỉnh được các QR Code đã tạo trong tài khoản của bạn. Cho phép bạn: Xem QR code- Tải mã QR- Điều chỉnh mã QR – Xóa mã QR

| CREATIVE TECHNOLOGY                                                                                                    | TẠO QR CC                       | DDE QUẢN LÝ T | THỐNG KÊ ADMII | N HỖ TRỢ       | ۲                                    |  |  |  |  |  |  |
|----------------------------------------------------------------------------------------------------|---------------------------------|---------------|----------------|----------------|--------------------------------------|--|--|--|--|--|--|
| Để sử dụng QR Code hiệu quả nhất, tìm hiểu thêm về QR Code tại:<br>Thư viện QR Code   Tin tức Qrcode   Trung tâm hỗ trợ |                                 |               |                |                |                                      |  |  |  |  |  |  |
| QR Code Đã Tạo<br>Tạo QR Code<br>Dynamic Static Đã xóa                                                                  |                                 |               |                |                |                                      |  |  |  |  |  |  |
| Hiển thị 10 🔻 bản ghi                                                                                                   | tiển thị 10 ▼ bản ghi Tìm Kiếm: |               |                |                |                                      |  |  |  |  |  |  |
| TÊN 🔶                                                                                                    | NGÀY TẠO 🔻                      | ÐINH DẠNG     | BÁO CÁO 🏻 🌲    | TRẠNG THÁI 🛛 🍦 | HOẠT ĐỘNG                            |  |  |  |  |  |  |
| R Code demo                                                                                                    | 20-07-2017,10:05                | text          | <u>lan</u>     |                | tə 💿 📩 🕑 🧰                           |  |  |  |  |  |  |
| 🔛 QR Chống giả                                                                                                    | 19-07-2017,13:45                | url           | <u>lan</u>     |                | tə 💿 📩 🕜 🧰                           |  |  |  |  |  |  |
| 🔡 QR Chống giả                                                                                                    | 19-07-2017,13:43                | url           | <u>1.01</u>    |                | 🔁 🔽 Để lại tin nhần cho chúng tôi! 🔥 |  |  |  |  |  |  |

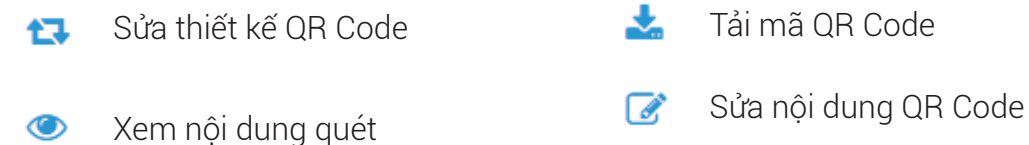

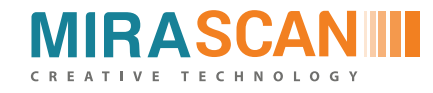

Phần thống kê sẽ cho bạn có thể xem chi tiết tổng số QR Code bạn đã tạo và tổng lượt quét QR Code của bạn.

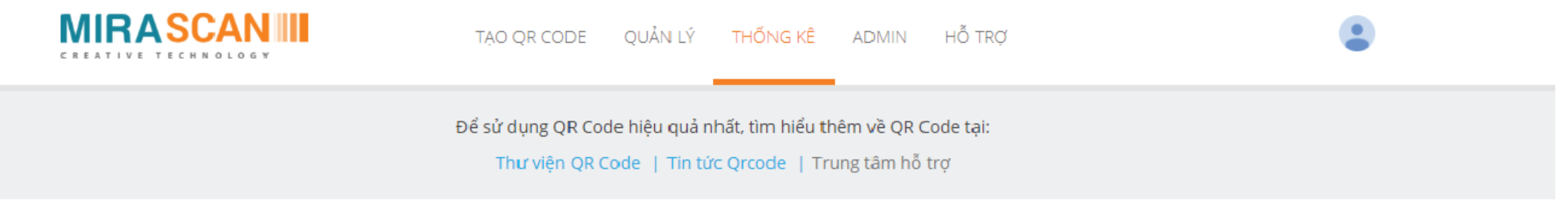

#### Phân Tích Thống Kê

Thống Kê Số Lượt Quét

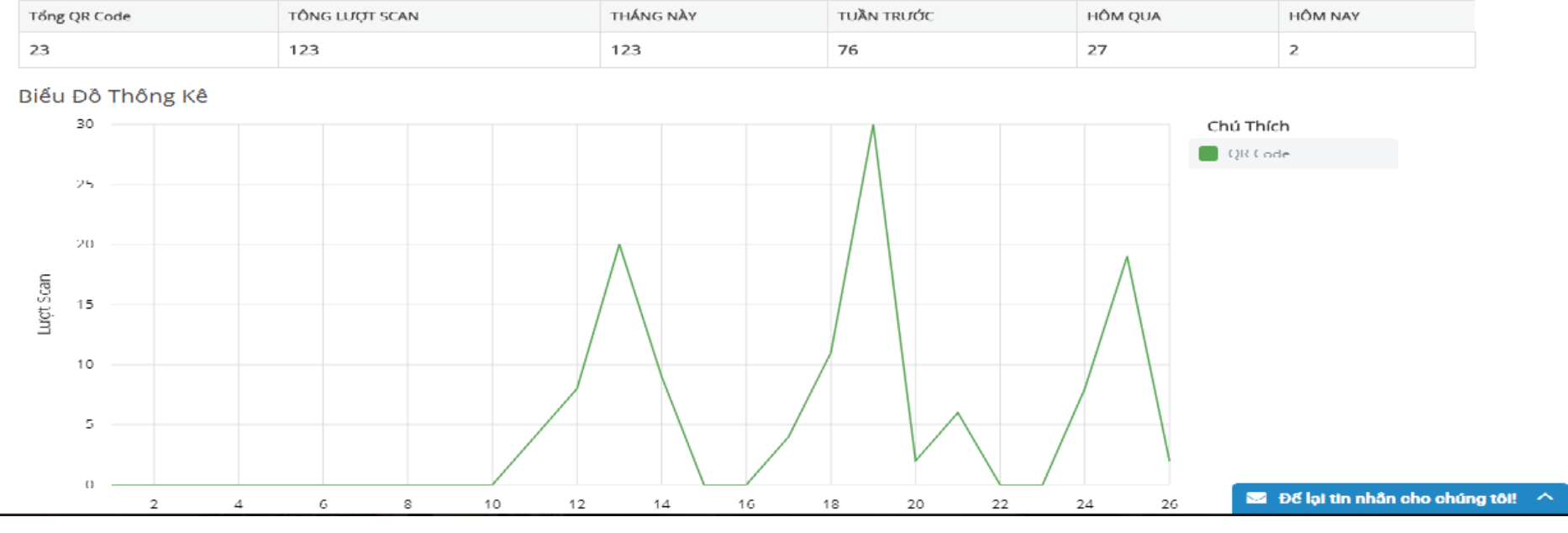

Bạn sẽ có thể theo dõi qua từng số liệu và biểu đồ hiển thị.

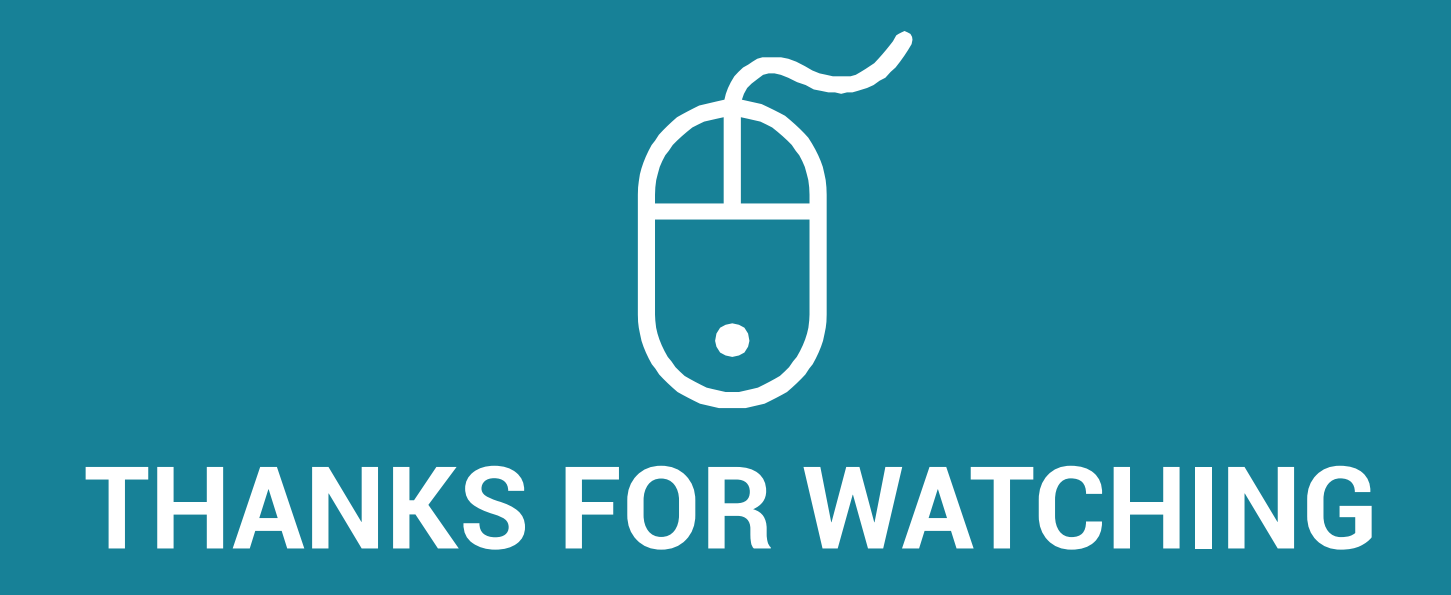